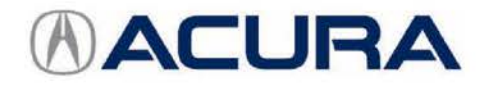

# January 12, 2017

05060 Version 1

# Product Update: 2011 RL Software Update for Lock-up Clutch Function

Replaces 16-003, Torque Converter Shudder

## AFFECTED VEHICLES

| Year | Model | Trim | VIN Range                               |
|------|-------|------|-----------------------------------------|
| 2011 | RL    | ALL  | Check the iN VIN status for eligibility |

## BACKGROUND

A surge, vibration, or judder may be felt while driving under light acceleration. To minimize the possibility for the judder to occur, a software update for the transmission is available.

This product update does not have any warranty time or mileage limitations.

Additionally, the warranty on the torque converter in affected vehicles is being extended to 8 years from the original date of purchase or 105,000 miles, whichever comes first. Refer to service bulletin 16-061, *Warranty Extension: 2011 RL Torque Converter* for more information about the warranty extension.

There are two service bulletins applicable to this issue:

- 16-060, *Product Update: 2011 RL Software Update for Lock-up Clutch Function* Update the software in the vehicle and change the transmission fluid.
- 16-061, Warranty Extension: 2011 RL Torque Converter Diagnose and, if needed, replace the torque converter.

Do 16-060 first to update the vehicle and replace the transmission fluid. If the judder returns after updating the vehicle, the torque converter may need to be replaced; refer to 16-061 for diagnostic and repair information.

### CLIENT NOTIFICATION

Owners of affected vehicles will be sent a notification of this campaign.

Do an iN VIN status inquiry to make sure the vehicle is shown as eligible.

### CORRECTIVE ACTION

Update the PGM-FI software and change the ATF.

If the judder returns after the software update, refer to service bulletin 16-061, Warranty Extension: 2011 RL Torque Converter to diagnose the torque converter.

### PARTS INFORMATION

| Part Name                       | Part Number   | Quantity |
|---------------------------------|---------------|----------|
| Drain Plug Washer (18 mm)       | 90471-PX4-000 | 1        |
| ATF Fill Sealing Washer (24 mm) | 90441-PK4-000 | 1        |

**CLIENT INFORMATION:** The information in this bulletin is intended for use only by skilled technicians who have the proper tools, equipment, and training to correctly and safely maintain your vehicle. These procedures should not be attempted by "do-it-yourselfers," and you should not assume this bulletin applies to your vehicle, or that your vehicle has the condition described. To determine whether this information applies, contact an authorized Acura automobile dealer.

# REQUIRED MATERIALS

| Part Name      | Part Number | Quantity |
|----------------|-------------|----------|
| Acura ATF DW-1 | 08200-9008A | 4        |

## WARRANTY CLAIM INFORMATION

| Operation<br>Number | Description                                       | Flat Rate<br>Time | Defect<br>Code | Symptom<br>Code | Template ID | Failed Part Number |
|---------------------|---------------------------------------------------|-------------------|----------------|-----------------|-------------|--------------------|
| 1255E0              | Update the PGM-FI software, then replace the ATF. | 0.5 hr            | 6VA00          | KB200           | 16-060N     | 37805-RK1-3050     |

### SOFTWARE INFORMATION

NOTE: Unnecessary or incorrect repairs resulting from a failure to update the i-HDS or MVCI are not covered under warranty.

i-HDS Software Version: 1.002.011 or later

J2534 Software Information:

PC Application Version 1.0.0.6 or later

Database update 19-DEC-2016 or later

Before beginning the repair, make sure that both the i-HDS and J2534 software are updated as listed above.

## Do only the update listed in this service bulletin.

You cannot apply the updates with the MVCI as a standalone tool. To update the vehicle you must use the MVCI or the DST-i interface in conjunction with the J2534 Rewrite Special PC application on the i-HDS.

For more information about updating the i-HDS, the MVCI, and vehicle systems, refer to Service Bulletin 01-026, *Updating Control Units/Modules*.

| Trim       | Software System | Program ID (or later) | Program P/N (or later) |
|------------|-----------------|-----------------------|------------------------|
| Technology | PGM-FI          | KGA750                | 37806-RKG-A750         |
| Advance    | PGM-FI          | KGA950                | 37806-RKG-A950         |

## REPAIR PROCEDURE

NOTE:

- You can't update the vehicle using the MVCI as a standalone tool.
- Do not use the MongoosePro VCI tool.
- Make sure the 12-volt battery is fully charged before starting an update.
- Connect a fully charged jumper battery to the vehicle, and leave it connected during the entire procedure to maintain steady voltage.
- Never turn the ignition to OFF or ACCESSORY during the update. If there is a problem with the update, leave the
  ignition turned to ON.
- To prevent PCM damage, do not operate anything electrical (headlights, audio system, brakes, A/C, power windows, door locks, etc.) during the update.
- If you see the following Error Display, check that you are using the correct tool (MVCI or DST-i) with the i-HDS.

| Make sure that the igniti<br>Press ENTER. | on switch is on, and re | try programming. |  |
|-------------------------------------------|-------------------------|------------------|--|
| Current Program ID :                      |                         |                  |  |
| Program ID :                              |                         |                  |  |
| Model :                                   |                         |                  |  |
| Update Description :                      |                         |                  |  |
|                                           |                         |                  |  |
|                                           |                         |                  |  |

To change this, click on either of the **SETTING** selection buttons at the bottom of the J2534 initial screens as shown.

|                                       | Honda ECU Reprogramming                                                                                                    | - 11                                                                                                    |                                                | нс                            | NDA                          |  |
|---------------------------------------|----------------------------------------------------------------------------------------------------|----------------------------------------------------------------------------------------------------|------------------------------------------------|-------------------------------|------------------------------|--|
| not perform CM k                      | WARNING<br>Updates across any type of wreless connect<br>onnection is diarupted during CAI Update, pa                                                      | on between the laptop and the                                                                                | unterface device                               | Enter the Selvice Bulletin No | Do not enter bulletin number |  |
| ANT NOTICE Ameri<br>spanning software | Always perform CM Updates using the cab<br>car Honda Motor Co., no: urgue end users to always o<br>Using the latest version of the suftware is the best wo | ie of the interface device.<br>Se the latest production release of the<br>10 ensure successful reprogramming | e 42534 Honda Place<br>g of applicable control |                               |                              |  |

- 1. Make sure the correct odometer reading is recorded on the RO.
- Update the PGM-FI software by selecting the i-HDS Disagnostic System icon. Refer to Service Bulletin 01-026, Updating Control Units/ Modules.

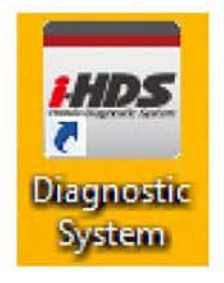

# 3. Select J2534 Rewrite.

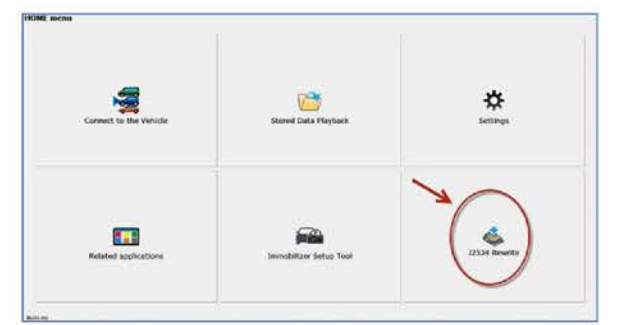

4. Confirm the software is the same or later as listed in SOFTWARE INFORMATION.

|                                                                                | TT/                                                                       |                                                                                                    |                                                                                 |                                                 |
|--------------------------------------------------------------------------------|---------------------------------------------------------------------------|----------------------------------------------------------------------------------------------------|---------------------------------------------------------------------------------|-------------------------------------------------|
|                                                                                | п                                                                         |                                                                                                    | DA                                                                              |                                                 |
|                                                                                | Tor                                                                       | Service Bulletin No. 16-<br>que Converter shudder                                                   | 060<br>update                                                                   |                                                 |
|                                                                                | P<br>Da<br>No                                                             | C Application version 1<br>tabase Update :19-DEC<br>Calibration Files :12<br>bticeDB version 04-APR | 0.0.6<br>2016<br>2014                                                           |                                                 |
| Do not perform CM Up<br>If a wireless co                                       | odates across any typ<br>nnection is disrupted<br>Always perform CM       | WARNING<br>be of wireless connectio<br>during CM Update, perm<br>Updates using the cable            | n between the laptop and<br>nanent damage to the EC<br>of the interface device. | the interface device.<br>U is possible.         |
| IMPORTANT NOTICE: Ame<br>Pass Thru Programming s<br>applicable control modules | rican Hon <mark>da</mark> Motor Co., Ir<br>oftware Using the latest<br>I. | nc. urges end users to alway<br>version of the software is th                                       | s use the latest production reli<br>e best way to ensure successf               | ease of the J2534 Horida<br>ul reprogramming of |
|                                                                                |                                                                           |                                                                                                    |                                                                                 |                                                 |

5. Enter the service bulletin number 16-060, select Start, then follow the on-screen prompts.

NOTE:

 If you receive a message that the vehicle has been already updated or that no update is available, check the PGM-FI data list. The header should indicate one of the following numbers (or later).

37806-RKG-A750 37806-RKG-A950

 If the program part numbers do not match those listed above, the i-HDS software needs to be reinstalled. Contact the Special Tools Hotline at 800-346-6327 for assistance.

|       | HOND                                  | <b>A</b> |
|-------|---------------------------------------|----------|
|       | Enter the Service Bulletin No. 16-060 |          |
|       |                                       |          |
| Close | SETTING                               | Start    |

- 6. Start the engine, and let it warm up to operating temperature (the radiator fan comes on). Position the vehicle on a lift, and turn the engine off.
- 7. Remove the ATF filler bolt and the sealing washer.
- 8. Raise the vehicle and make sure it is securely supported.
- 9. Remove the drain plug and drain the ATF.
- 10. Install the drain plug using a new drain sealing washer, and torque it to 49 N·m (36 lb-ft).
- 11. Lower the vehicle, then refill the transmission with **3.6 quarts** of ATF DW-1 through the filler hole.
- 12. Install the ATF filler bolt using a new sealing washer and torque it to 44 N·m (32 lb-ft).
- 13. Check that the fluid is filled to the proper level and confirm the judder is gone.
- 14. Return the vehicle to the client. If the vehicle comes back with the client indicating there is a judder, go to service bulletin 16-061, *Warranty Extension: 2011 RL Torque Converter*.

END